## Setting up Wi-Fi Splash pages in Meraki

| Wireless     | MONITOR           | CONFIGURE                  |
|--------------|-------------------|----------------------------|
| Organization | Access points     | SSIDs                      |
| organization | Map & floor plans | Access control             |
|              | Air Marshal       | Firewall & traffic shaping |
|              | Location heatmap  | Splash page                |
|              | Splash logins     | SSID availability          |
|              | Login attempts    | Bluetooth settings         |
|              | PCI report        | Port profiles              |
|              | Account activity  | Radio settings             |
|              | Bluetooth clients |                            |
|              | RF spectrum       |                            |

Step 1: Click on 'Wireless' on the navigation pane, then configure 'SSIDs'.

Create a new SSID called 'Free Hotspot' or find the Wi-Fi network you would like to use and click 'edit settings'.

| disdo Meraki             | Q. Saarch Daa                                     | hibolard                                 |                         |                        |                             |                                          |               |                                          |
|--------------------------|---------------------------------------------------|------------------------------------------|-------------------------|------------------------|-----------------------------|------------------------------------------|---------------|------------------------------------------|
| ORGANIZATION             | Configur                                          | ation overview                           |                         |                        |                             |                                          |               |                                          |
| Ormit Solutions Office   | SSIDs                                             | Showing 15                               | of 15 SSIDs <u>Hide</u> | disabled SSIDs         |                             |                                          |               |                                          |
| 21                       |                                                   | Talanya                                  | Cross. preserval        | period official cancel | Phase 17                    | Correst, characteria                     |               | 100.000                                  |
| NETWORK                  | Enabled 📵                                         | enabled 🥪                                | U beldene               | enabled 🥪              | enabled 😞                   | emabled 🧅                                | enabled 🕓     | erabled 🤍                                |
| Ormit Solutions Office - | Nama                                              | <u>cename</u>                            | rename                  | rename                 | rename                      | rename                                   | roname        | rename                                   |
| wireless                 | Access<br>control                                 | adit settings                            | edit settings           | ecit settings          | edt sattings                | edit settings                            | edit sattings | edit sattings                            |
|                          | Encryption                                        | WPA2-PSK                                 | WPA2-PSK                | WPA2-PSK               | WPA2-PSK                    | WPA2-PSK                                 | WPA2-PSK      | WPA2-PSK                                 |
| Network-wide             | Sign-on<br>method                                 | Password-protected with<br>custom RADIUS | None                    | None                   | Click-through splash page   | Password-protected with custom<br>RADIUS | None          | Password-protected with<br>Maraki RADIUS |
|                          | Bandwidth                                         | unlimited                                | unlimited               | unlimited              | unlimited                   | unlimited                                | unlimited     | unlimited                                |
| Wireless                 | limit                                             |                                          |                         |                        |                             |                                          |               |                                          |
|                          | Client IP                                         | Meraki DHCP                              | Local LAN               | Meraki DHCP            | Meraki DHCP                 | L3 rearring                              | Local LAN     | Meraki DHCP                              |
| Organization             | Clients<br>blocked<br>from using<br>LAN           | y85                                      | n/a                     | yes                    | yes                         | ne                                       | n/a           | yes.                                     |
|                          | Wired<br>clients are<br>part of Wi-<br>Fi network | no                                       | уәс                     | no                     | no                          | 10                                       | no            | no                                       |
|                          | VLAN tag<br>O                                     | n/a                                      | nfa                     | n/a                    | n/a                         | nia                                      | n/a           | n/a                                      |
|                          | VPN                                               | Disabled                                 | Disabled                | Disabled               | Disabled                    | Disabled                                 | Disabled      | Disabled                                 |
|                          | Splash page                                       |                                          |                         |                        |                             |                                          |               |                                          |
|                          | Splash<br>page<br>enabled                         | yes                                      | no                      | no                     | yes                         | yes                                      | по            | yes                                      |
|                          | Splash<br>theme                                   | n/a                                      | Modern                  | n/a                    | n/a                         | กใน                                      | Modern        | n/a                                      |
|                          | Custom<br>splash URL                              | Mar. Information and A                   | n/a                     | n/a                    | No. 7988 address of a state |                                          | n/a           | No. inc. of the second                   |
|                          |                                                   |                                          |                         |                        |                             | Save Changes of Cance                    | d.            |                                          |

| Wireless     | MONITOR           | CONFIGURE                  |
|--------------|-------------------|----------------------------|
| Organization | Access points     | SSIDs                      |
|              | Map & floor plans | Access control             |
|              | Air Marshal       | Firewall & traffic shaping |
|              | Location heatmap  | Splash page                |
|              | Splash logins     | SSID availability          |
|              | Login attempts    | Bluetooth settings         |
|              | PCI report        | Port profiles              |
|              | Account activity  | Radio settings             |
|              | Bluetooth clients |                            |
|              | RF spectrum       |                            |

## Step 2: In the Meraki Portal go to 'Wireless/Access Control'

Add or edit the following settings.

- 1 Network access Association Requirements. Set this to **Open (no encryption)**
- 2 Splash Page/ Set this to **Click Through**

| cisco Meraki             | <b>Q</b> Search Dashboard |                                                                                                    |
|--------------------------|---------------------------|----------------------------------------------------------------------------------------------------|
| ORGANIZATION             | Access control            |                                                                                                    |
| Ormit Solutions Office   | SSID: V                   |                                                                                                    |
| NETWORK                  | Network access            |                                                                                                    |
| Ormit Solutions Office - | Association requirements  | Open (no encryption)     Any user can associate                                                                                                    |
| Network-wide             |                           | Pre-shared key with WP42      Users must enter a passphrase to associate     MAC-based access control (no encryption)                                                                                                    |
| Wireless                 |                           | RADIUS server is queried at association time<br>O WPA2-Enterprise with Meraki authentication $\checkmark$                                                                                                    |
| Organization             |                           | User credentials are validated with 802.1X at association time                                                                                                    |
|                          | Splash page               | <ul> <li>None (direct access)         Users can access the network as soon as they associate</li> <li>Cick-through         Users must view and acknowledge your splash page before being allowed on the network</li> <li>Sign-on with Merati authentication         Users must enter a username and password before being allowed on the network</li> <li>Sign-on with SMS Authentication         Users must enter a username and password before being allowed on the network</li> <li>Sign-on with SMS Authentication         Users must enter a username and password before being allowed on the network</li> <li>Cisco Identity Services Engine (ISE) Authentication         Users are redirected to the Cisco ISE web portal for device posturing and guest access</li> <li>Systems Manager Sentry enrollment         Only devices with Systems Manager can access this network</li> <li>Billing (paid access)         Users choose from various pay-for-access options, or an optional free tier</li> </ul> |

- 3 Captive Portal Strength. Set this to **Block all access until sign-on is complete**
- 4 Walled Garden. Set this to Walled Garden is enabled

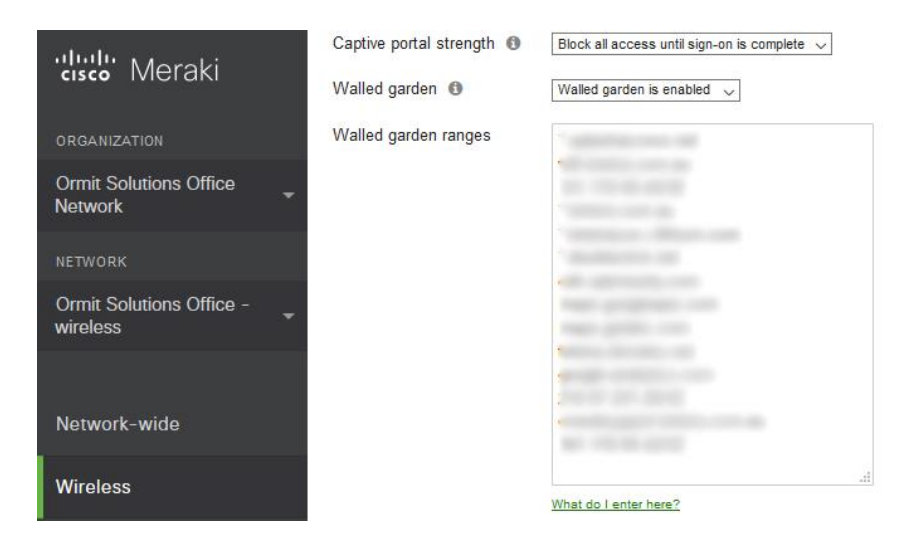

5 Add Walled Garden ranges:

If you are using SplashAccess **without** Social Media or Payment gateways use the following:

77.246.163.235/32 77.246.163.233/32 212.48.68.191/32 \*.splashaccess.com \*.splashaccess.net \*.wifi.direct \*.google-analytics.com

If you are using Splash Access with Social Media use the following

77.246.163.235/32 77.246.163.233/32 212.48.68.191/32 \*.splashaccess.com \*.splashaccess.net \*.wifi.direct \*.google-analytics.com \*.googleapis.com \*.googleusercontent.com \*.accounts.google.com \*.facebook.com \*.facebook.net \*.akamaihd.net \*.fbcdn.net api.twitter.com \*.twitter.com

- \*.twimg.com
- \*.linkedin.com
- \*.licdn.net
- \*.licdn.com
- \*.instagram.com
- \*.sendgrid.net
- \*.foursquare.com
- \*.4sqi.net
- \*.instagram.com
- \*.akamaihd.net
- \*.googleapis.com
- \*.googleusercontent.com

For walled garden ranges if you are using Splash Access **with Payment gateways** see Splash Access knowledgebase.

**Step 3:** Click on **Wireless** on the navigation pane, then configure **Splash Page.** 

| Wireless     | MONITOR           | CONFIGURE                  |
|--------------|-------------------|----------------------------|
| Organization | Access points     | SSIDs                      |
|              | Map & floor plans | Access control             |
|              | Air Marshal       | Firewall & traffic shaping |
|              | Location heatmap  | Splash page                |
|              | Splash logins     | SSID availability          |
|              | Login attempts    | Bluetooth settings         |
|              | PCI report        | Port profiles              |
|              | Account activity  | Radio settings             |
|              | Bluetooth clients |                            |
|              | RF spectrum       |                            |

Select your SSID and add or edit the following settings:

| dudu<br>cisco Meraki     | Custom themes 0                              |                                                       |
|--------------------------|----------------------------------------------|-------------------------------------------------------|
| Strate Interest          | O Copy of Modern                             |                                                       |
| DRGANIZATION             | Create something new                         |                                                       |
| Ormit Solutions Office + | Custom splash URL                            |                                                       |
| NETWORK                  | Or provide a URL where<br>What is ma?        | isers will be redirected                              |
| Ormit Solutions Office - |                                              |                                                       |
|                          | Customize your pa                            | 1e                                                    |
| Network-wide             | Message                                      |                                                       |
| Wireless                 |                                              |                                                       |
| Organization             |                                              |                                                       |
|                          | Splash logo                                  | Na lego                                               |
|                          |                                              | Upload a logo                                         |
|                          | Splash language                              | English ~                                             |
|                          | Splash behavior                              |                                                       |
|                          | Splash frequency                             | Every half hour v Yhte Is min?                        |
|                          | Where should users go after the splash page? | The URL they were trying to fetch     A different IRI |
|                          |                                              | C A uniferrations.                                    |
|                          |                                              | Save changes or Preview or cancel                     |

- 1 Custom splash URL: **<this is the URL provided to you by Splash** Access>
- 2 Splash behavior / frequency: Set this to **Everyday**
- 3 Where should users go after the splash page? Set this to **A different URL** and add the Success URL provided by Splash Access or your destination of choice. In the Splash Access portal enter the 'Access Point location' menu. Enter your Meraki AP mac address into this section and the forwarding URL. If you do not wish to enter the URL here, you will need to enter it on a global level on the Meraki portal.

That's it, you have successfully configured your Meraki AP to start collecting data you can also view this guide online in the support section.

## **Optional:**

To enable WPA2 Secure Wi-Fi:

1. Access your Meraki Dashboard via - (Organization, Settings - scroll to Dashboard API access and click on **profile** link, scroll to API access - API key)

| ababi ya 👘                                                                                                    |                                |                                                                                                    |
|----------------------------------------------------------------------------------------------------|--------------------------------|----------------------------------------------------------------------------------------------------|
| cisco Meraki                                                                                                    | Administration                 |                                                                                                    |
| ORGANIZATION                                                                                                    | Licensing notifications 🕲      | Send licensing notifications only to organization admins                                                                                          |
| Ormit Solutions Office                                                                                                    |                                |                                                                                                    |
| Network                                                                                                    | Privacy                        |                                                                                                    |
| NETWORK                                                                                                    | Block Meraki support O         | Prevent Moraki support from viewing this organization                                                                                             |
| Ormit Solutions Office                                                                                                    |                                |                                                                                                    |
|                                                                                                    | SNMP                           |                                                                                                    |
| 00.000423000200                                                                                                    | Version 2C                     | Skup V2C disated $\sim$                                                                                                    |
| Network-wide                                                                                                    | Version 3                      | SIMP VS theater $\downarrow$                                                                                                    |
| Wireless                                                                                                    | P restrictions                 | Enter IP addresses separated by whitespace, commas, or semicolons.<br>Loave blank to allow SNNP occine from all IP addresses.                     |
| Organization                                                                                                    |                                |                                                                                                    |
| and the second second sec |                                |                                                                                                    |
|                                                                                                    |                                | A                                                                                                    |
|                                                                                                    | Threat Grid                    |                                                                                                    |
|                                                                                                    | Integration type               | Disabled ~                                                                                                    |
|                                                                                                    |                                |                                                                                                    |
|                                                                                                    | Dashboard API acces            | 95                                                                                                    |
|                                                                                                    | API Access @                   | ☑ Enable access to the Cisco Merale Dashboard API                                                                                                 |
|                                                                                                    |                                | After enabling the API here, go to your profile to generate an API key. The API will return 404 for requests with a missing or incorrect API key. |
|                                                                                                    | Delete this organizat          | ion                                                                                                    |
|                                                                                                    | You can delete this organizate | on only if it has no networks, users, licenses, or devices clarmed in its inventory.                                                              |
|                                                                                                    | and an and a significant       | na por la mente constructive en ner provinción la formatio anticipation de la constructive                                                        |
|                                                                                                    | Delete organization            |                                                                                                    |

- 2. Copy API key and select done.
- 3. Enter your Splash Access Portal, navigate to **General Settings** and enter Meraki API details and required network, organisation and SSID settings from the dropdown menus.

| Meraki API Settings                                                                                                    |
|----------------------------------------------------------------------------------------------------|
| Details available on your Meraki Dashbaord.                                                                                                    |
| Meraki Dashboard id (i.e n99.meraki.com)                                                                                                    |
| COLUMN AND A REAL PROPERTY AND A REAL PROPERTY |
|                                                                                                    |
| Meraki API Key                                                                                                    |
| Access in your Dashboard via - (Organization, Settings - scroll to Dashboard API access and                                                                                                    |
| click on profile link, scroll to API access - API key)                                                                                                    |
| *****                                                                                                    |
|                                                                                                    |
|                                                                                                    |
| Organization (Requires API Details)                                                                                                    |
| ×                                                                                                    |
| Network (Requires Organization)                                                                                                    |
|                                                                                                    |
| The second second                                                                                                    |
| SSID (Requires Network)                                                                                                    |
|                                                                                                    |
|                                                                                                    |
|                                                                                                    |
| Mailing List / Marketing Provider                                                                                                    |
|                                                                                                    |
| API - Mailing Provider                                                                                                    |
| Not Used                                                                                                    |
|                                                                                                    |
|                                                                                                    |
|                                                                                                    |

4. Go to '**Secure Guest Wi-Fi**', edit your QR settings and click to generate code.

| ettings          |                                     |                                         |                                  |                                                                 |  |
|------------------|-------------------------------------|-----------------------------------------|----------------------------------|-----------------------------------------------------------------|--|
| ettinas 🗸        | C Force a new Code                  |                                         |                                  |                                                                 |  |
|                  | Contraction of the second second    |                                         |                                  |                                                                 |  |
| Jint Location(s) | Display pagel                       |                                         | QR Code Settings                 |                                                                 |  |
| ist Wi-Fi        | QR Code Text/Info                   |                                         | Email Wi-Fi Access Code? - Sen   | Email WI-FI Access Code? - Send the code with the welcome email |  |
| .ogin            | QR Info Title                       |                                         | 10                               | 12                                                              |  |
|                  | Please scan the QR code             |                                         | Security Code Type               |                                                                 |  |
| ay 👻             | QR Today's Code                     |                                         | WEP                              | ~                                                               |  |
| eting            | Todays code is :-                   |                                         | SSID (Readonly) - Set in General | Settings (Meraki API)                                           |  |
| em               | OR Title Text Colour                | OB Today's Text Colour                  | PM2017                           |                                                                 |  |
|                  | +000000                             | #000000                                 | OR Second Colour                 | on reduced relation                                             |  |
|                  |                                     |                                         | #000000                          | errerer 555                                                     |  |
| ia Stats         | QR Title Font Size (px)             | QR Today's Font Size (px)               |                                  | 500                                                             |  |
| Signups/Removals | 38                                  | 28                                      | Image Size                       | 100                                                             |  |
|                  | QR WI-Fi Code Font Size (px)        | QR WI-Fi Code Colour                    | 330                              | ~                                                               |  |
| mails            | 60 🗸                                | #000000                                 | Error Correction                 |                                                                 |  |
| go & Background  | OR Scenlling Text Settings          | _                                       | L - [Default] Allows recovery    | of up to 7% data loss 🔍                                         |  |
| Terms            | OR Smalling Test Saxed              |                                         |                                  |                                                                 |  |
|                  | 2 Y                                 |                                         |                                  |                                                                 |  |
| Questions        |                                     |                                         | Password Options (Generated F    | (andomly)                                                       |  |
| Restrictions     | QR Title Text Colour                | QR Today's Text Colour                  | Characters Options               |                                                                 |  |
| ~                | #746820                             | #FFFFFF                                 | 8                                | A-Z 🗀 a-z 🖄 Numeric 🗀 Special Chars                             |  |
| tun              | QR Feed Padding                     | QR Feed Font Size                       | QR Code Generation Frequency     |                                                                 |  |
| 777.             | 30 ~                                | 50 💙                                    | Every Day                        | 2                                                               |  |
|                  | QR Scrolling Feed Text              |                                         | Time of Day                      |                                                                 |  |
|                  | Please scan the OR code, or use our | code to connect to the secure Wi-Fi net | 04100 GMT                        | 2                                                               |  |

5. Click URL to display your QR page.

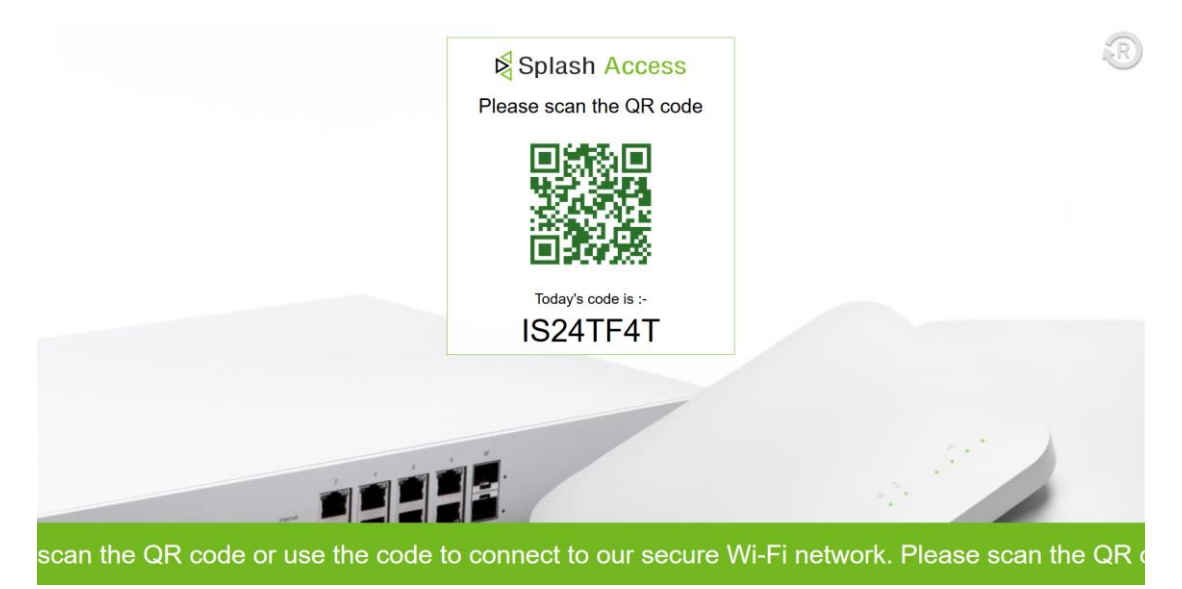